アカウント情報

## アカウント情報(契約者情報)を変更する

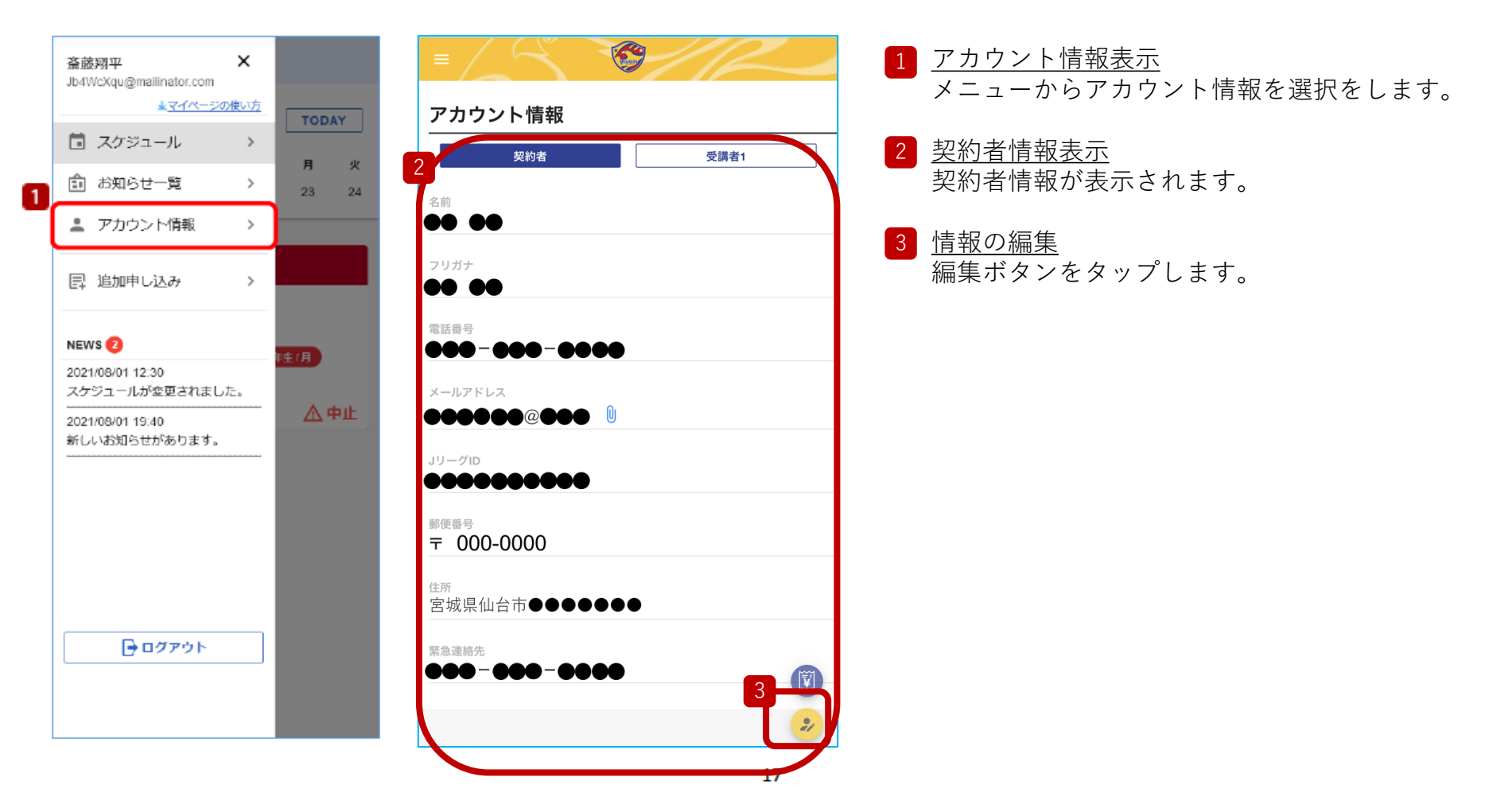

アカウント情報

アカウント情報(契約者情報)を変更する

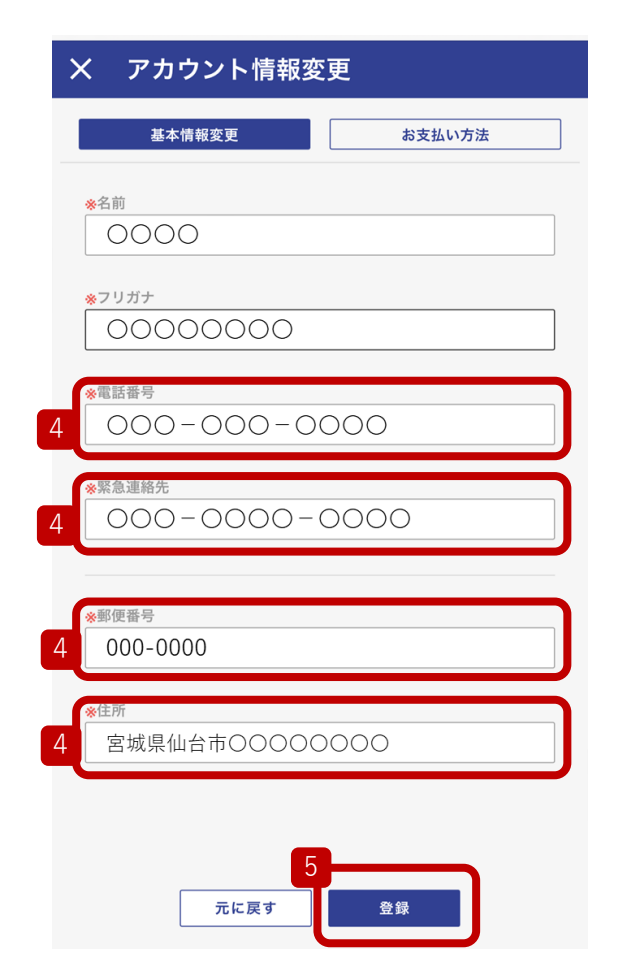

 
 4
 登録情報の編集 変更したい情報を修正します。

5 <u>新しい情報の登録</u> 登録ボタンをタップします。

> ※メールアドレス、JリーグIDはマイページからは変更できないので、 編集項目として出てきません。